# TunePat Pandora Music Converter

# User Manual

# Overview

- Introduction
- Key Features
- System Requirements

# Purchase & Registration

- Purchase TunePat Pandora Music
   Converter
- Register TunePat Pandora Music
   Converter

# Installation & Interface

- Installation
- Main Interface
- Menu
- Tools

### Tutorials

- Customize Output Parameters
- Select Music Files to Convert
- Convert Pandora Music

# **Technical Supports**

- Support
- Contact

### **Overview**

- Introduction
- Key Features
- System Requirements

#### Introduction

Thank you for using TunePat Pandora Music Converter!

<u>TunePat Pandora Music Converter</u> is a professional music downloader for Pandora Music. No matter you are a Pandora Free, a Pandora Plus, or a Pandora Premium user account, you can easily get the desired songs from Pandora. With this amazing converter, you can convert Pandora Music tracks into common formats, including MP3, AAC, WAV, FLAC, AIFF, or ALAC conveniently. After a successful conversion, you can freely play your favorite Pandora Music on different types of devices offline. Moreover, you can share your preferred playlists with your families, friends, and colleagues happily.

TunePat Pandora Music Converter can also surprise you regarding the conversion speed. It saves a lot of time by converting the playlists you want at a 10X fast speed without damaging the original audio quality. Additionally, the ID3 tags of Pandora songs like track title, album title, artist name, artwork, and more will also be preserved.

### **Key Features**

- Download music, albums, playlists or podcasts from Pandora.
- Convert Pandora songs into MP3, AAC, WAV, FLAC, AIFF, or ALAC.
- Exporting songs with Pandora Free & Plus & Premium accounts at fast speed.
- Keep original output audio quality & Preserve ID3 tags;
- Flexible customization settings to save the Pandora songs.
- No need to install the Pandora Music app;
- Support up to 25 languages.
- With Tools available for changing output formats, burning a CD, and editing ID3 tags.

### **System Requirements**

TunePat Pandora Music Converter is available in Windows and Mac versions. Please select the correct program to download based on your computer type.

#### Windows Computer:

- Windows 7 or above;
- 1GHz processor or above;
- Monitor with 1024 x 768 pixels or higher resolution;
- 512 megabytes (MB) or higher of RAM;
- 1GB of available hard-disk space or higher.

#### macOS Computer:

- macOS 10.15 or above;
- 1GHz processor or above;
- Monitor with 1024 x 768 pixels or higher resolution;
- 256MB or higher of RAM.
- 1GB of available hard-disk space or higher.

# **Purchase & Registration**

- Purchase TunePat Pandora Music Converter
- Register TunePat Pandora Music Converter

### Purchase TunePat Pandora Music Converter

To buy a license key for TunePat Pandora Music Converter for Windows, click here.

To buy a license key for TunePat Pandora Music Converter for Mac, click here.

#### 1. Why should I buy TunePat Pandora Music Converter?

TunePat Pandora Music Converter is a shareware with a trial limit that users can only convert the first minute of each file. To remove this restriction, you need to purchase this product and you will then receive the registration key used to register the program.

#### 2. What are the Benefits after Registration?

- You can enjoy FULL features and perfect conversion.
- You can enjoy FREE upgrades to the latest versions of the same product.
- You can enjoy **FREE** technical supports.

### Register TunePat Pandora Music Converter

**Step 1:** Launch TunePat Pandora Music Converter, and click on the **Menu > Log In** to access the registration interface.

**Step 2:** Then copy and paste the registration Email and Code into the registration popup Window. Then click on the **Log In** option to register.

| p TunePat |                                                                                               |                |
|-----------|-----------------------------------------------------------------------------------------------|----------------|
|           |                                                                                               | Pop out Player |
| n Music   |                                                                                               | Log In         |
|           | Log in with your Email and code                                                               | login          |
|           | E-Mail                                                                                        |                |
|           | Please enter your email address                                                               | Skip           |
|           | Code                                                                                          |                |
|           |                                                                                               |                |
|           |                                                                                               |                |
|           | Log In                                                                                        |                |
|           | Please enter your email address and code you got from the mail we sent<br>you after purchase. | loy.           |
|           | Licensed to: support@tunepat.com                                                              |                |
|           | License Plan: Time-limited                                                                    |                |
|           | Expiration Date: 2024-11-29                                                                   |                |
|           |                                                                                               |                |
| o 🔒 🛛     |                                                                                               | ten.           |
|           |                                                                                               |                |

Note:

- Make sure both Registration Email and Registration key are provided by our company after purchasing. If you have not paid, please click **Buy Now** to finish the payment and get the license.
- The key will be sent to you once you purchased TunePat. If you do not receive the license key after a few minutes, please check your Spam E-mail folder or contact our support team for help.
- Please do not add a blank at the beginning or at the end of the word. We suggest you simply copy & paste the Registration information into the pop-up dialog.
- The Windows license can't be used on a Mac or MacBook and vice versa.

### Installation & Interface

- Installation
- Main Interface
- Menu
- Tools

#### Installation

To install this product, please refer to the following steps:

- 1. Download the latest version of TunePat Pandora Music Converter through Download Center.
- 2. Double click the "pandora-music-converter.exe" or "pandora-music-converter.zip" file to accomplish a "single-click install".
- 3. After installing, double-click the TunePat Pandora Music Converter icon to launch the program.

#### Main Interface

Run the TunePat Pandora Music Converter for Window and you will the interface below. To get access to Pandora Music library, please log in to your Pandora account as per the on-screen tips.

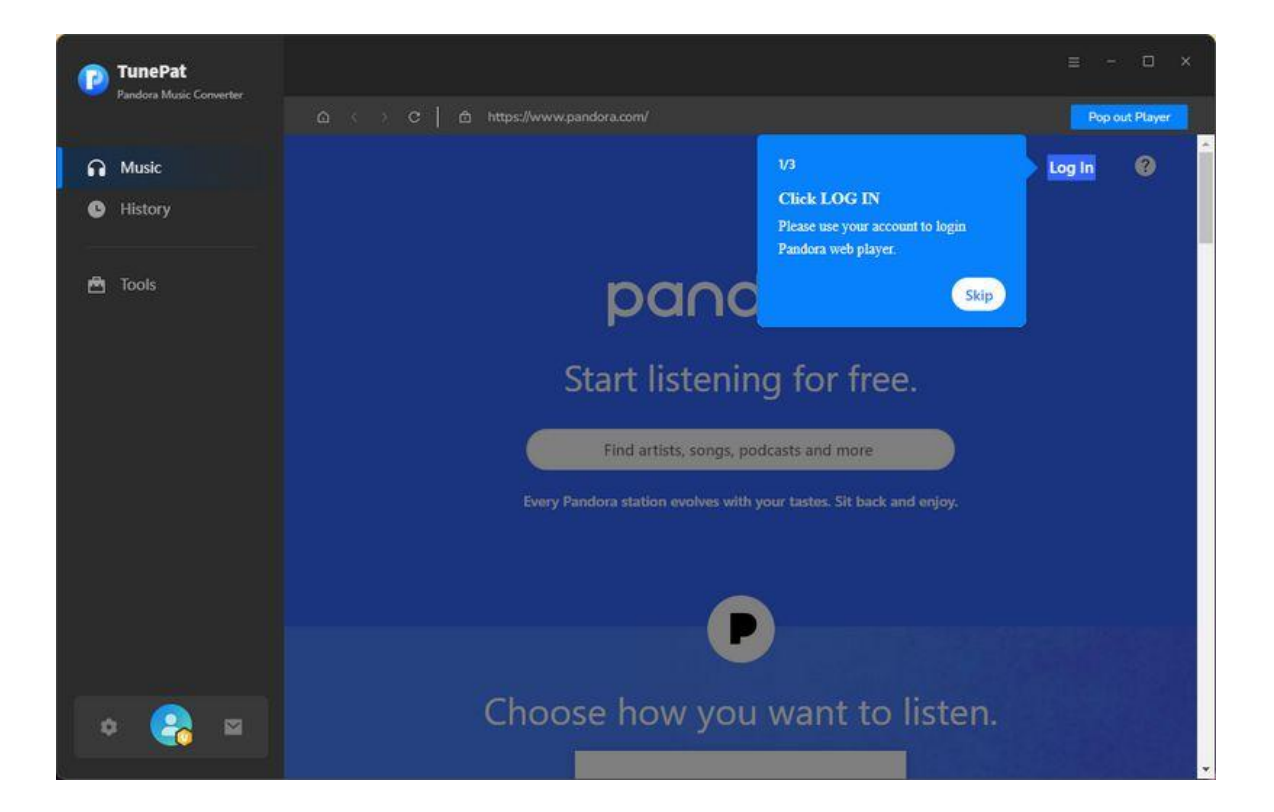

### Menu

Click the **Menu** button  $\equiv$  in the upper right corner of the interface, you'll see the drop-down list. Here you can send log files to us when you are looking for technical support, clear TunePat's cache, check for update when a new version is available and so on.

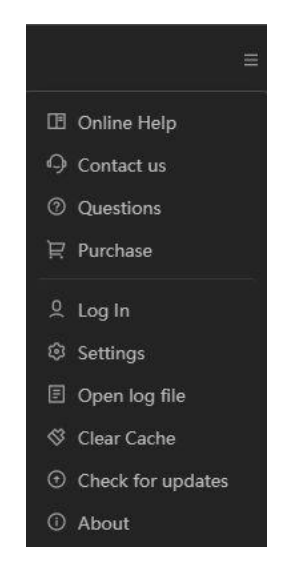

#### Tools

TunePat Pandora Music Converter provides a wide range of beneficial features in addition to attending to the various needs of users. Learn more details from Tools guide.

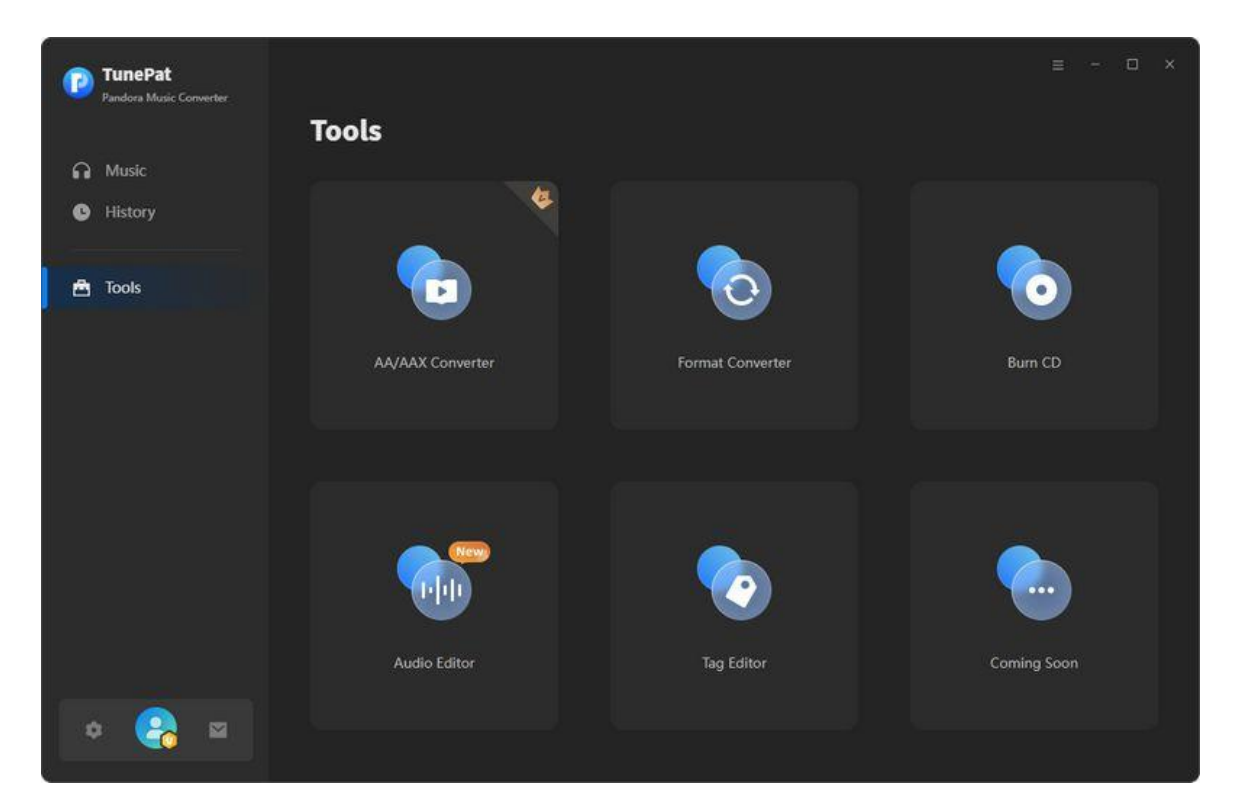

### Tutorials

- Customize Output Parameters
- Select Music Files to Convert
- Convert Pandora Music

#### **Customize Output Parameters**

Go to the **Settings** Option in the left-hand toolbar, click on it to pop up a setting window. And you adjust the output parameters now. The supported formats include Auto, MP3, AAC, WAV, FLAC, AIFF and ALAC. The bit rate, sample rate, output folder, proxy, and more settings can be customized.

| TunePat          |                |                                                  |                         |
|------------------|----------------|--------------------------------------------------|-------------------------|
|                  |                |                                                  |                         |
| Music<br>History | ≇ General      | Music Settings                                   | Upgrade C               |
|                  | dd Music       | Conversion Mode Intelligent Mode V Output Format |                         |
|                  |                | MP3 ~<br>Bit Rate<br>Very High (320 kbps) ~      | TO FAT BUCK ON THE BUCK |
|                  |                | Sample Rate                                      | YTB Fatt                |
|                  |                | Output Folder<br>EApandoramusic                  | View All                |
| * 🍓 🖻            | Dah Dah DahDah | 🕈 5 👖 ж 🎍                                        | an lan 🔶                |

- Output Format: Auto, MP3, AAC, WAV, FLAC, AIFF, ALAC [If you want a faster conversion speed, you can select the Auto mode in the Output Format column.]
- Bit Rate: (Very High) 320kbps, (High) 256kbps, (Medium) 192kbps, (Low) 128kbps [You should know that the highest output quality that TunePat can export depends on the actual quality of the original files.]
- Sample Rate: 44.1 kHz, 48 kHz, 96 kHz, 192 kHz
- > Output File Name: Track Number, Title, Artist, Album, Playlist Index, Year

 Output Organized: None, Playlists, Artist, Album, Artist/Album, Album/Artist, Playlist/Artist, Playlist/Album

#### **Select Music Files to Convert**

Locate a preferred playlist or album on the built-in Pandora Music, then click the **Click to add** button . Soon after, TunePat will detect and load the songs automatically. Now you can select songs you need to download by clicking **Add**.

Tips: If needed, select the "Pop out Player"button to access in a new window.

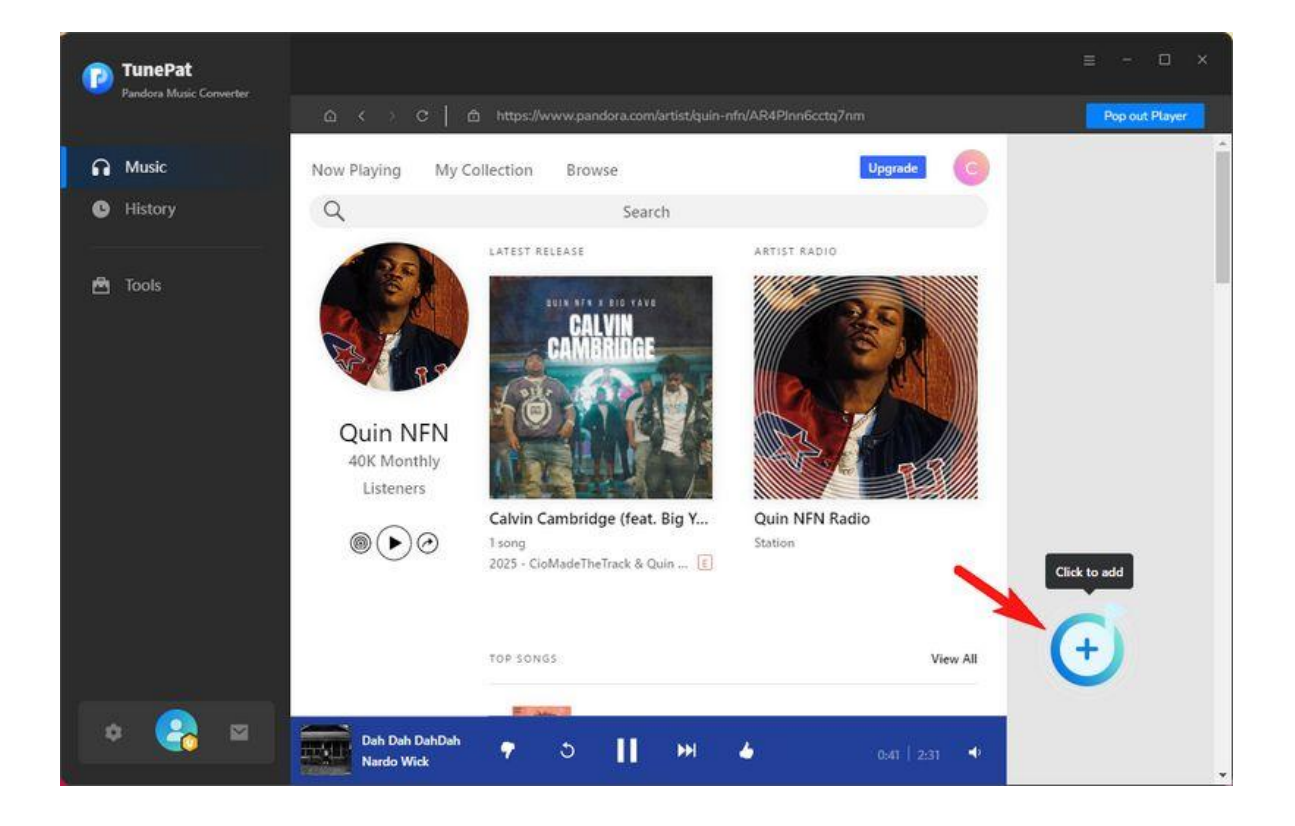

### P Tutorial of TunePat Pandora Music Converter

| P   | TunePat<br>Pandom Music Convert | in .          |                              |                                                            |                         |            | е - О X        |
|-----|---------------------------------|---------------|------------------------------|------------------------------------------------------------|-------------------------|------------|----------------|
| C 0 |                                 |               | Talkin' M<br>3 song(s), it m | <b>My Shit</b><br>ay take 01:43 minutes to con<br>onverted | wert.                   | Cancel     | Pop out Player |
|     |                                 | 🖸 TITLE I     |                              |                                                            | ALBUM 🖹                 | DURATION E |                |
|     |                                 | 🗹 🛛 Talkin' N | 4y Shit                      | Quin NFN                                                   | 4NUN                    | 02:43      |                |
|     |                                 | ☑ Straight    | Thru                         | Quin NFN                                                   | Straight Thru           | 02:18      |                |
|     |                                 | Sewed U       | Jp (feat. Lil 2Z)            | Quin NFN                                                   | Sewed Up (feat. Lil 2Z) | 03:35      |                |
|     |                                 | 🗌 🛛 Back An   | d Better                     | Quin NFN & Lil 2Z                                          | Back And Better         | 03:55      |                |
|     |                                 | 🗌 🛛 Just Get  | ting By                      | Quin NFN                                                   | Never On Time           | 02:45      |                |
|     |                                 | 🗌 Laid Bad    | k                            | Quin NFN                                                   | Laid Back               | 03:29      | +              |
|     |                                 |               | Dah Dah DahDah<br>Nardo Wick | o ▶ *                                                      | - <b>4</b> ) res        | e las 🗐    |                |

There are three options when downloading music. If you need to convert these selected items right now, click on **Convert** option to start. If you want to convert more albums or playlists at once, you can keep clicking **Add More** button or go back to the Pandora Music Web Player and continue selecting Pandora songs. All songs that waiting to be converted can be browsed in the **Home** interface. If needed, you can choose the **Delete All** button to empty this list.

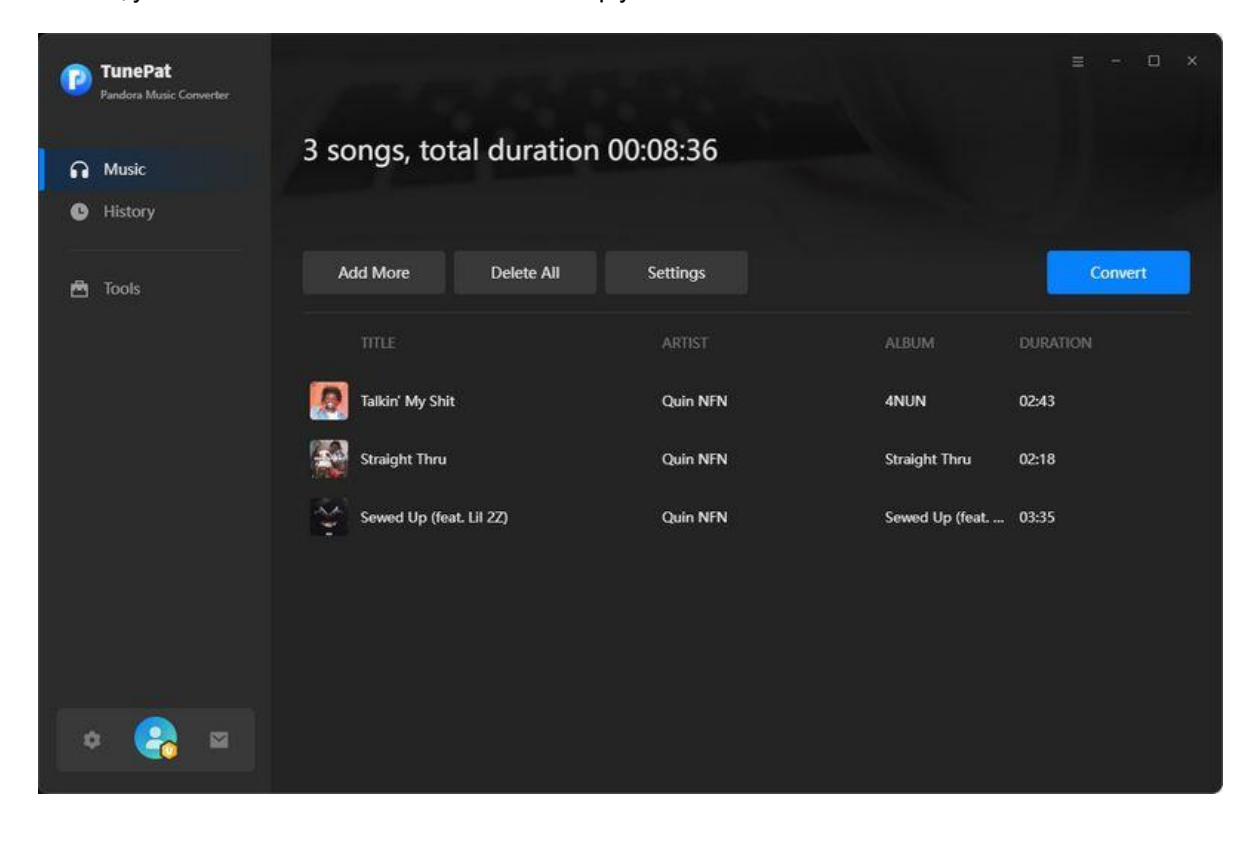

#### **Convert Pandora Music**

Once the conversion is done, you can click **History** to find the well-converted Pandora songs. You can also access the converted Pandora music stored in your Mac's local storage simply if you click on the folder icon next to any specific song.

| Pandora Music Converter | 100 C 42                                                 |                      |               | =           | - 🗆 x |
|-------------------------|----------------------------------------------------------|----------------------|---------------|-------------|-------|
| n Music                 | Processing : (2 / 3 tracks) Se<br>Time remaining : 00:19 | wed Up (feat. Lil 2Z | )             |             |       |
| 🕒 History 💋             | -                                                        |                      |               |             |       |
| 🖻 Tools                 | Put computer to sleep when finished                      |                      |               |             | ADOIT |
|                         |                                                          |                      |               | DURATION    |       |
|                         | Talkin' My Shit                                          | Quin NFN             | 4NUN          | 02:43       |       |
|                         | Straight Thru                                            | Quin NFN             | Straight Thru | 02:18       |       |
|                         | Sewed Up (feat. Lil 2Z)                                  | Quin NFN             | Sewed Up (fe  | 03:35       |       |
|                         |                                                          |                      |               |             |       |
|                         |                                                          |                      |               |             |       |
|                         |                                                          |                      |               |             |       |
|                         |                                                          |                      |               |             |       |
|                         |                                                          |                      |               |             |       |
|                         |                                                          |                      |               |             |       |
| 👔 TunePat               |                                                          |                      |               |             | - 🗆 × |
| Pandora Music Lonverter | History                                                  |                      |               |             |       |
| A Music                 |                                                          |                      |               |             | Q     |
| History                 |                                                          | FORMAT DURATION      |               | TIME        |       |
| Ma Taole                | Sewed Un (feat Lil 27)                                   | - OKANA DOKANON      |               | All History |       |
|                         | Quin NFN - Sewed Up (feat. Lil 2Z)                       | MP3 03:35            |               | Today       |       |

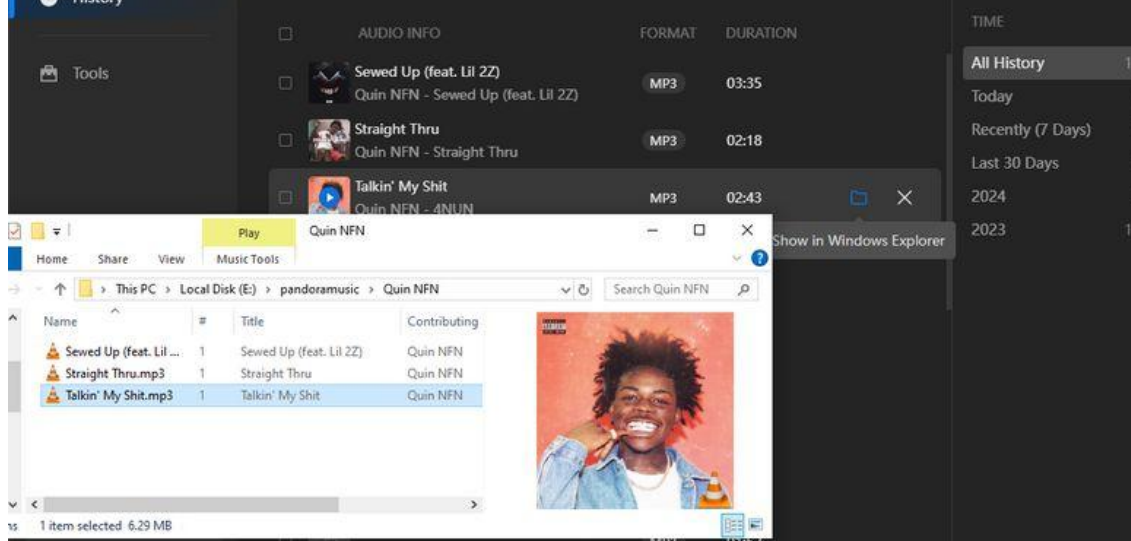

# **Technical Supports**

- Support
- Contact

### Support

For more information, please visit TunePat's Official Website.

Home Page: <u>https://www.tunepat.com/</u>

Product Page: https://www.tunepat.com/pandora-music-converter.html

If you meet any problem, you may help yourself with TunePat FAQ.

FAQ: https://www.tunepat.com/support/faq-pandora-music-converter.html

Support Page: https://www.tunepat.com/online-help/pandora-music-converter.html

### Contact

If you meet any problem when using our products, please contact TunePat technical support team for further assistance. Technical support inquiry, suggestion, feedback, proposal, compliments, or even criticism, are all welcomed.

We are always ready to serve you with prompt and useful email support. From Monday to Sunday, we will answer your emails within 48 hours. Please allow time lag due to different time zones.

Support E-mail: <a href="mailto:support@tunepat.com">support@tunepat.com</a>